## HOW TO PARK ACTIVITY FUNDS CENTRAL OFFICE (MOTES) (SCREENSHOT INCLUDED)

- All MOTE transfers are to be processed using **SAP FV50** through OneSource.
- Available funds will depend upon the timeliness of your documents parked and uploaded in SAP.

Each school/department must enter their budget string and get Principal/Manager's' signatures before parking in SAP.

Once the MOTE is parked and a SAP Doc # is assigned, attach the MOTE using FB03 (instructions below).

| РК | Bus.<br>Area | G/L Acct   | Cost<br>Center | Fund<br>Code | Functional<br>Area | Description of<br>Commitment Item |
|----|--------------|------------|----------------|--------------|--------------------|-----------------------------------|
| 40 | xxxx         | 6399000000 | 80XXXXX000     | 8650100***   | PS369999999999999  | Activity Fund Exp.                |
| 50 | XXXX         | 5759002000 | 80XXXXXXX      | 865*******   | AD00000000000000   | Activity Fund Rev.                |

The Basic Data area of the Parked G/L Account Document transaction still consist of the following:

- 1) Document Date Date of the transfer
- 2) Reference TA2
- 3) Doc. Header Text Transfer of Expenditure

For the "bank" (40-Debit) line, enter:

- 1) G/L 639900000
- 2) Select "Debit"
- 3) Total amount of MOTE
- 4) Text Example State of School Tickets (school name)
- 5) Business Area XXXX (Click drop down box to select your campus BA)
- 6) Cost Center begins with 80XXXXXXXX
- 7) Fund 8650100\*\*\*
- 8) Functional Area PS3699000000000

For the account(s) (50-Credit) lines, enter:

- 1) G/L 5759002000
- 2) Select "Credit"
- 3) Total amount of MOTE
- 4) Text Example State of School Tickets (school or department name)
- 5) Business Area XXXX (Click drop down box to select your campus BA)
- 6) Cost Ctr begins with 80XXXXXXX
- 7) Fund XXXXXXXXXX
- 8) Functional Area AD000000000000

## \*SCREENSHOT BELOW\*

Once all information is entered, click the "SAVE" button at the very top of the screen. A SAP document number will appear at the bottom of the screen. Write the Doc # at the provided space at the bottom of the MOTE.

| Park G/L Account Documents Company Code HISD          |           |            |           |            |            |  |  |
|-------------------------------------------------------|-----------|------------|-----------|------------|------------|--|--|
| 🖉 💽 🚽 🗟 😓 🛛 🖧 😫 🚔 🛗 👘 🗳 🏝 🏝 💭 😓 😨 🖳                   |           |            |           |            |            |  |  |
| Park G/L Account Document: Company Code HISD          |           |            |           |            |            |  |  |
| 晶 Tree on 📓 Company Code 🖼 Simulate 🔚 Save as compl   | eted (    | 📙 Post     | 🖉 Editi   | ng options |            |  |  |
| Basic Data Details                                    |           |            |           |            |            |  |  |
|                                                       |           | Amount     | Informati | ion        |            |  |  |
| Document Date 01/10/2017 Currency USD                 |           | Total Dr.  |           |            |            |  |  |
| Posting Date 01/10/2017                               |           | 250.00 USD |           |            |            |  |  |
| Reference TA2/TA3                                     |           |            |           |            |            |  |  |
| Doc.Header Text Transfer of Expenditure               |           | Total      | Cr.       |            |            |  |  |
|                                                       |           |            |           |            |            |  |  |
| Company Code HISD Houston Ind Sch Dist Houston        |           |            |           |            |            |  |  |
|                                                       |           |            |           |            |            |  |  |
|                                                       |           |            |           |            |            |  |  |
|                                                       |           |            |           |            |            |  |  |
| 2 Itoms ( No optry variant solected )                 |           |            |           |            |            |  |  |
| Z Items ( No entry variant selected )                 |           |            |           | Erred      | Euro Area  |  |  |
| CORRECT D/C Amount 1 Text                             |           |            | st center | Fund       | Func. Area |  |  |
| 5399000000 pepit 	 250.00 State of School lickets - H | ITED HE I |            | 4001000   | 8650100384 | P236990000 |  |  |
| 5759002000 Cred… ▼ 250.00 State of School Tickets - H | HISD HS 1 | 1001 801   | 4001000   | 8650003008 | ADUUUUUUU  |  |  |

## <u>\*GO TO FB03 (To attached MOTE transfer)</u>

<u>Do not forget to retrieve Principal or Business Mgr from both schools/departments signatures on the MOTE;</u> otherwise, the parked document will be rejected.

## Display Document: Initial Screen

| 🚹 Document List     | I¶ First It | em   | 🦉 Edi | ting Opt |
|---------------------|-------------|------|-------|----------|
|                     |             |      |       |          |
| Keys for Entry View |             |      |       |          |
| Document Number     |             |      |       |          |
| Company Code        | I           | HISD |       |          |
| Fiscal Year         | [           | 2017 |       |          |

- 1. Enter Document number given on previous screen 100000\*\*\*\*
- 2. Fiscal year then click "Enter"
- 3. Click the "arrow" on the Services for Object Button
  - a. Create
  - b. Create Attachment
  - c. Select your file and click "Open"

| <b>P</b> . | Display Pa | arked Vendor 1        | nvoice : |
|------------|------------|-----------------------|----------|
| 晶 Tree     | on 🖉 Docun | nent 🛛 🖉 Editing opti | ons      |

Check bottom of page to make sure you get the below message:

The attachment was successfully created

\*\*\*To view your attachment, go to "Services for Object" and select Attachment List- You will be able to view what you uploaded.